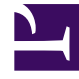

# **GENESYS**<sup>®</sup>

This PDF is generated from authoritative online content, and is provided for convenience only. This PDF cannot be used for legal purposes. For authoritative understanding of what is and is not supported, always use the online content. To copy code samples, always use the online content.

# Workforce Management Web for Supervisors (Classic) Help

Szenario-Belegschaftsansicht

6/8/2025

### Inhaltsverzeichnis

- 1 Szenario-Belegschaftsansicht
  - 1.1 Anzeigen der Ansicht "Belegschaft"
  - 1.2 Einstellen der Datenanzeigeeigenschaften und des Datumsbereichs
  - 1.3 Lesen der Daten
  - 1.4 Ändern und Verwalten von Szenariodaten

# Szenario-Belegschaftsansicht

Verwenden Sie die Ansicht **Belegschaft**, um die berechnete und erforderliche Belegschaft des ausgewählten Prognoseszenarios anzuzeigen. Siehe hier die Schaltflächen auf der Werkzeugleiste und ihre Beschreibungen weiter unten.

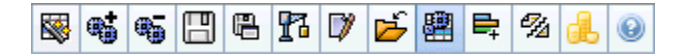

Diese Ansicht bietet standardmäßigen Steuerelemente zur Datumsauswahl und ein Raster, das Belegschaftsgrößen für Tage oder Zeittakte zeigt.

#### Anzeigen der Ansicht "Belegschaft"

So zeigen Sie die Ansicht "Belegschaft" an:

- 1. Wählen Sie aus dem Menü Start in der Werkzeugleiste Prognose aus.
- 2. Wählen Sie aus dem Menü **Prognose** in der Werkzeugleiste **Szenarien** aus.
- 3. Wählen Sie aus der Liste im Bereich "Daten" ein Szenario aus und öffnen Sie es.
- 4. Wählen Sie aus dem Menü **Prognose** in der Werkzeugleiste den Namen des geöffneten Szenarios aus.

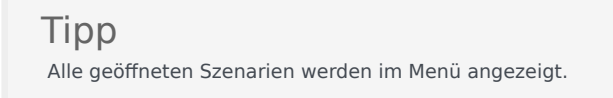

- Wählen Sie aus dem Menü <*Name des ausgewählten Szenarios*> in der Werkzeugleiste Belegschaft aus.
- 6. Wählen Sie in der **Objekt**-Baumstruktur eine **Aktivität**, eine **Multi-Site-Aktivität**, einen **Standort**, einen **Geschäftsbereich** oder ein **Unternehmen**.

In der Ansicht werden ein Diagramm über einer Tabelle mit jeweils den gleichen Statistiken und Steuerungen angezeigt, die die Datenanzeigeeigenschaften für das Diagramm und die Tabelle festlegen.

Wenn keine Daten angezeigt werden, müssen Sie ggf. die Steuerelemente für **Zeitraum**, **Unterteilung** oder **Datum**, die sich oben im Fenster befinden, anpassen, damit diese mit den für die Prognose verwendeten Einstellungen übereinstimmen.

## Einstellen der Datenanzeigeeigenschaften und des Datumsbereichs

Verwenden Sie diese Steuerungen, um die Anzeige der Daten im Diagramm und der Tabelle anzupassen:

• Zeitraum (Dropdown-Liste)—Ändern Sie den Zeitraum für das Diagramm und das Raster, indem Sie Jahr, Monat oder Woche auswählen. Der

#### Wichtig

**Planungszeitraum** wird auch als ein Wert in der Liste **Zeitraum** angezeigt, wenn der ausgewählte Standort über einen Planungszeitraum verfügt.

Wenn Sie **Woche** wählen, können Sie den Zeitraum einer Zeile noch weiter anpassen, indem Sie aus der Dropdown-Liste **Unterteilung** 15, 30 oder 60 (Minuten) auswählen.

- Statistiken anzeigen (Dropdown-Liste)—Legen Sie fest, welche Daten im Diagramm und in der Tabelle angezeigt werden sollen, indem Sie eine der folgenden Optionen wählen: Berechnete Belegschaft, erforderliche Belegschaft, Berechnete und erforderliche Belegschaft.
- **Spalten anzeigen** (Kontrollkästchen)—Zeigen Sie Datenspalten in der Tabelle an oder blenden Sie sie aus, indem Sie die Kontrollkästchen **Berechnet** und **Erforderlich** aktivieren bzw. deaktivieren.

Verwenden Sie die

• Standardsteuerelemente zur Datumsauswahl (im Fenster oben rechts), um zu einer anderen Woche im Datumsbereich des Prognoseszenarios

zu wechseln.

#### Lesen der Daten

Die Tabelle bietet Spalten, die die folgenden Statistiken anzeigen:

| Wenn Sie de                                                                   | den Bereich von Datumswerten oder<br>in dieser Zeile. (Beschriftung und Inhalt<br>nängen vom oben ausgewählten<br>eich und der Unterteilung ab.)                                                   |
|-------------------------------------------------------------------------------|----------------------------------------------------------------------------------------------------|
| [Tage oder Datumswerte]<br>[Tage oder Datumswerte]<br>[Tage oder Datumswerte] | en Datumsbereich <b>Monat</b> wählen, zeigt<br>ngruppe Statistiken für einen ganzen<br>en Datumsbereich <b>Woche</b> wählen,<br>et jede Spaltengruppe einen Tag Die<br>le zeigt Tagesgesamtsummen. |

|                            | <ul> <li>gemessen in Vollzeit-Arbeitskräften (unten definiert). Jede untere Zeile zeigt Statistiken für einen Zeittakt an diesem Datum an.</li> <li>(Die Dauer eines Zeittakts hängt von der oben gewählten Unterteilung ab.)</li> <li>Vollzeit-Arbeitskraft (MAK) ist ein in Contact Centern verwendetes Standardmaß, das dem Analysten einen reellen Vergleich der erforderlichen Agentenanzahl für das erwartete Interaktionsvolumen ermöglicht, für Aktivitäten, die möglicherweise unterschiedliche verfügbare Stunden, geplanter Überhang usw. besitzen.</li> <li>In WFM dient die Bereitstellung der Anzahl an MAK ausschließlich Informationszwecken. Dies hat keine Auswirkung auf die von WFM erzeugten Intraday-Belegschaftsanforderungen, was die Grundlage für die Erstellung von Dienstplänen ist.</li> </ul>                                                                                                    |
|----------------------------|----------------------------------------------------------------------------------------------------|
| Ber.                       | Zeigt die berechnete Anzahl an Agenten für jeden<br>Tag (gemessen in Vollzeit-Arbeitskräften) oder für<br>jeden Zeittakt (gemessen in <b>Einzel-Skill-<br/>Entsprechungen</b> ). Sie können den Inhalt dieser<br>Zellen bearbeiten. Weitere Informationen zu<br><b>Berechnete Belegschaft</b> und <b>Erforderliche<br/>Belegschaft</b> finden Sie in der Spalte <b>Erford.</b> .                                                                                                    |
| <b>Erford.</b>             | Zeigt die erforderliche Anzahl an Agenten für jeden<br>Tag (gemessen in Vollzeit-Arbeitskräften) oder für<br>jeden Zeittakt (gemessen in Einzel-Skill-<br>Entsprechungen). Sie können den Inhalt dieser<br>Zellen bearbeiten.<br>WFM füllt Berechnete Belegschaft aus, wenn Sie<br>die Belegschaft mithilfe des Assistenten für die<br>Belegschaftsplanerstellung erstellen.<br>Erforderliche Belegschaft ist eine<br>benutzerdefinierte Datenreihe. Sie kann basierend<br>auf den Daten von Berechnete Belegschaft<br>gefüllt werden. Alternativ können Sie Daten aus<br>einer externen Tabellenkalkulation kopieren und in<br>diese Spalten einfügen. Beim Erstellen von<br>Dienstplänen können Sie dank der Option<br>Erforderliche verwenden einen Dienstplan<br>basierend auf Berechneter Belegschaft oder<br>Erforderliche seltenschaft erstellen. Dies<br>ermöglicht es Ihnen, die von WFM bereitgestellte<br>Belegschaftsprognose in einer benutzerdefinierten<br>Weise anzupassen. |
| [Wöchentliche Gesamtwerte] | Wenn Sie den Datumsbereich <b>Woche</b> wählen,<br>zeigen die Spalten rechts Wochensummen für die<br>angezeigten Statistiken.                                                                                                    |

Tipp Sie können Daten vom Raster in eine Tabellenkalkulation kopieren und einfügen.

## Ändern und Verwalten von Szenariodaten

Sie können die folgenden Schaltflächen in der **Aktionen**-Werkzeugleiste benutzen (die Befehle sind auch im Menü **Aktionen** verfügbar):

| Symbol    | Name                             | Beschreibung                                                                                                    |
|-----------|----------------------------------|----------------------------------------------------------------------------------------------------|
|           | Veröffentlichen                  | Öffnet den Assistenten zur<br>Veröffentlichung von Prognosen,<br>in dem Sie eine Prognose direkt<br>im Master-Dienstplan<br>veröffentlichen können. |
| <b>**</b> | Aktivität hinzufügen             | Öffnet das Fenster Aktivität<br>hinzufügen, in dem Sie diesem<br>Prognoseszenario Aktivitäten<br>hinzufügen können.                                 |
| <b>.</b>  | Aktivität löschen                | Öffnet das Fenster Aktivität<br>löschen, in dem Sie Aktivitäten<br>aus diesem Prognoseszenario<br>entfernen können.                                 |
|           | Speichern                        | Speichert Ihre Änderungen an diesem Prognoseszenario.                                                                                               |
|           | Als Vorlage speichern            | Öffnet das Dialogfeld "Als Vorlage<br>speichern", in dem Sie Daten aus<br>diesem Szenario als<br>Prognosevorlage speichern<br>können.               |
| 8         | Erstellen                        | Öffnet den Assistenten für die<br>Belegschaftsplanerstellung, der<br>Belegschaftsdaten für die<br>ausgewählte Aktivität definiert.                  |
|           | Kommentare                       | Öffnet das Fenster <mark>Kommentare</mark> ,<br>in dem Sie Kommentare für jeden<br>Tag der Prognose eingeben<br>können.                             |
| <b>ک</b>  | Schließen                        | Schließt dieses Szenario und<br>fordert Sie auf, alle noch nicht<br>gespeicherten Änderungen zu<br>speichern.                                       |
| #         | Multi-Site-Aktivitäten verwenden | Steuert, ob die WFM Web-<br>Berechnung der aggregierten<br>Informationen Multi-Site-                                                                |

| Symbol   | Name                      | Beschreibung                                                                                                    |
|----------|---------------------------|----------------------------------------------------------------------------------------------------|
|          |                           | Aktivitäten berücksichtigt. Sie<br>können nur dann auf diese<br>Schaltfläche klicken, wenn Sie<br>zuvor in der<br><b>Objekt</b> -Baumstruktur eine<br><b>Multi-Site-Aktivität</b> , einen<br><b>Geschäftsbereich</b> oder ein<br><b>Unternehmen</b> ausgewählt<br>haben.                                                 |
|          |                           | Wenn Sie für diese Option <b>Ein</b><br>festlegen, behält WFM Ihre letzte<br>Auswahl in der aktuellen Ansicht<br>und in allen anderen Ansichten<br>mit Multi-Site-Aktivitäten bei,<br>sodass Sie zum Anzeigen von<br>Daten für die ausgewählte Multi-<br>Site-Aktivität nicht jedes Mal<br>erneut darauf klicken müssen. |
| ₽;       | Erforderliche Belegschaft | Öffnet den Assistenten<br>"Erforderliche Belegschaft", mit<br>dem Sie die erforderliche Anzahl<br>an Agenten für die Prognose<br>festlegen können.                                                                                                    |
| <i>¶</i> | Aufteilen                 | Öffnet den Assistenten für<br>Belegschaftsaufteilung, um ein<br>Prognoseszenario für eine Multi-<br>Site-Aktivität aufzuteilen.                                                                                                    |
|          | Budgetierung              | Öffnet das Dialogfeld<br>"Budgetinformationen", wo Sie<br>die Start- und Enddaten des<br>Zielbereichs, die bezahlten<br>Stunden und den Lohn festlegen<br>können, die für MAK-<br>Berechnungen verwendet<br>werden sollen.                                                                                               |